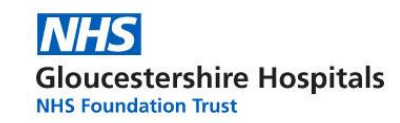

# Working from home – A virtual desktop user guide (using Citrix Remote Session)

This user guide has been produced to allow staff to access Trust systems using their own devices, when working from home during the COVID-19 pandemic.

It covers the most available web browsers expected to be found on a PC at home. There is a separate guide for Mac users, please ask the service desk.

First double-click the web browser icon you are using.

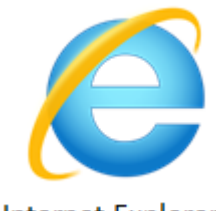

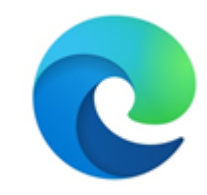

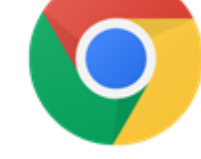

Google Chrome

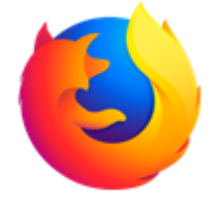

Mozilla Firefox

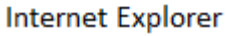

Microsoft Edge

# **Internet Explorer**

- 1. Open up Internet Explorer
- 2. Visit the following link <u>https://desktop.glos.nhs.uk</u> by typing it into the address bar at the top of the screen, where you would normally type to visit a webpage.

| ( - ) = | https://desktop.glos.nhs.uk/                             |                                                         | Ŧ | <b>∂</b> → | Search                                    | - 品☆ | ×<br>锁 🙂 |
|---------|----------------------------------------------------------|---------------------------------------------------------|---|------------|-------------------------------------------|------|----------|
| GHNHSI  | https://desktop.glos.nhs.uk/                             |                                                         | × |            |                                           |      |          |
|         | <this a="" has="" not="" page="" set="" title=""></this> | https://desktop.glos.nhs.uk/Citrix/DesktopWeb/          |   |            |                                           |      | ~        |
|         | <this a="" has="" not="" page="" set="" title=""></this> | https://desktop.glos.nhs.uk/cgi/logout                  |   |            | Dismiss                                   |      |          |
|         | Citrix Gateway                                           | https://desktop.glos.nhs.uk/logon/LogonPoint/index.html |   | rv         | Social Rotas & Calendars News Public Site |      |          |
|         | Bing Suggestions                                         |                                                         |   | .,         |                                           |      |          |
|         | desktop goose                                            |                                                         |   |            |                                           |      |          |
|         | desktop                                                  |                                                         |   |            |                                           |      |          |
|         | desktop site                                             |                                                         |   |            |                                           |      |          |
|         | desktop pc                                               |                                                         |   |            |                                           |      |          |
|         | desktop pc world                                         |                                                         |   |            |                                           |      |          |

**3.** You will be presented with the below screen. Here, enter your usual Windows **logon credentials** then hit the **Log On** button

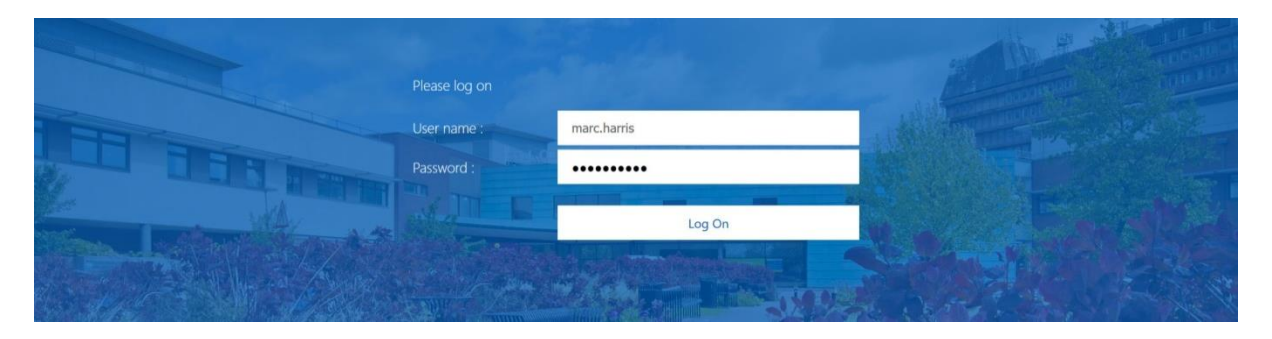

The next steps will be for first use only, as Citrix Receiver will need to be installed. If you already have Citrix Receiver installed, you will not be prompted for it.

Gloucestershire Hospitals

- Tick (click in the box) I agree with Citrix
   License Agreement followed by clicking Install
- 5. Click **Run** in the box that has appeared at the bottom of the screen
- 6. After 30 seconds a window will appear, select Yes

| Install | l Citrix Receiver to access your applications |  |
|---------|-----------------------------------------------|--|
|         | I agree with the Citrix license agreement     |  |
|         | Install                                       |  |
|         |                                               |  |

| 🗧 🕘 🩋 https://desk | top.glos.nhs.uk/Citrix/DesktopWeb/ |                                                           | - 🗎 🖒 Search |   | <i>р</i> - |
|--------------------|------------------------------------|-----------------------------------------------------------|--------------|---|------------|
| Citrix Receiver    | ×                                  |                                                           |              | _ |            |
|                    |                                    |                                                           |              |   |            |
|                    |                                    |                                                           |              |   |            |
|                    |                                    |                                                           |              |   |            |
|                    |                                    |                                                           |              |   |            |
|                    |                                    |                                                           |              |   |            |
|                    |                                    |                                                           |              |   |            |
|                    |                                    |                                                           |              |   |            |
|                    |                                    | Confirm installation is complete                          |              |   |            |
|                    |                                    | Please wait while the download process begins.            |              |   |            |
|                    |                                    | After Citrix Receiver is installed, click <b>Continue</b> |              |   |            |
|                    |                                    | Alter clark feedral is installed, click continue.         |              |   |            |
|                    |                                    | Continue                                                  |              |   |            |
|                    |                                    |                                                           |              |   |            |
|                    |                                    |                                                           |              |   |            |
|                    |                                    |                                                           |              |   |            |
|                    |                                    |                                                           |              |   |            |
|                    |                                    |                                                           |              |   |            |
|                    |                                    |                                                           | . <u>/</u>   |   |            |
|                    |                                    |                                                           |              |   |            |

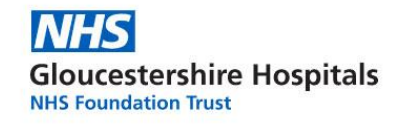

- 7. Click Start
- 8. Tick I accept the license agreement followed by clicking Install

| Citrix Receiver                | ×                                                                                                    | Citrix Receiver     |
|--------------------------------|----------------------------------------------------------------------------------------------------|---------------------|
| <sup>сітярх:</sup><br>Receiver | Welcome to Citrix Receiver<br>applications that your organization provides, including<br>software that allows access to the applications that use<br>your browser.<br>- Allow applications access to your webcam and<br>microphone.<br>- Allow applications to use your location.<br>- Allow applications to use your location.<br>- Allow access to local applications authorized by your<br>company.<br>- Save your credential to log on automatically.<br>Click Start to set up and install Citrix Receiver on your<br>computer. | Installing Receiver |
|                                | <u>S</u> tart <u>C</u> ancel                                                                                                    |                     |

*Wait for the Citrix Receiver to finalise the installation. Once finished you will be presented with the below Window.* 

| Citrix Receiver                                | ×              |
|------------------------------------------------|----------------|
| Receiver                                       |                |
| Installation successful                        |                |
| Click on Finish to begin using Citrix Receiver |                |
|                                                |                |
|                                                | <u>F</u> inish |

9. Click Finish

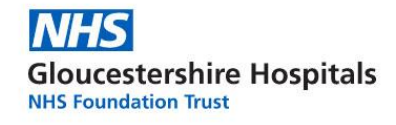

#### 10. Next select Continue

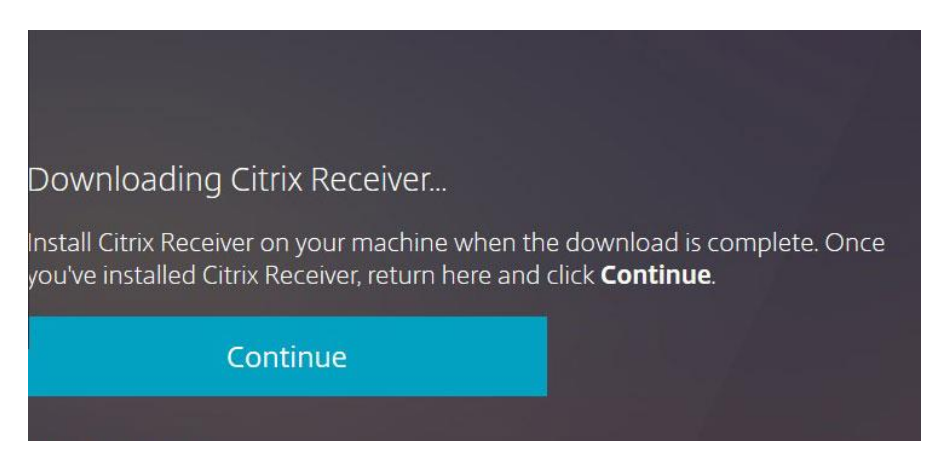

The Receiver window will now load, presenting you with the GHT Desktop icon

The GHT Desktop is your virtual workstation. A work PC you can load from anywhere.

#### **11.** To load the **GHT Desktop**, simply click the icon.

| Citrix Receiver     | × |                                                  | - ø ×       |
|---------------------|---|--------------------------------------------------|-------------|
| ↔ ↔ ↔ ↔             |   | A https://desktop.glos.nhs.uk/Citrix/DesktopWeb/ | ∭\ © ©*   ≡ |
| NHS                 |   | ректора                                          | Q 🏕         |
| Desktops<br>All (1) |   |                                                  |             |
| GHT Desktop         |   |                                                  |             |

*Wait for the GHT Desktop to load, in the meantime you will be presented with the below loading screen* 

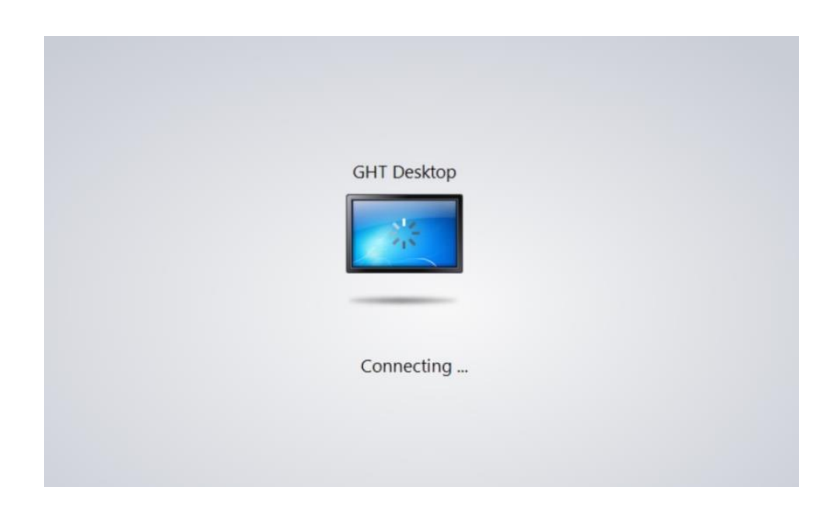

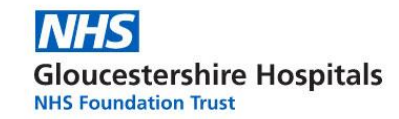

Once the connection has been successful, you will be presented with a Desktop, as shown in the below image.

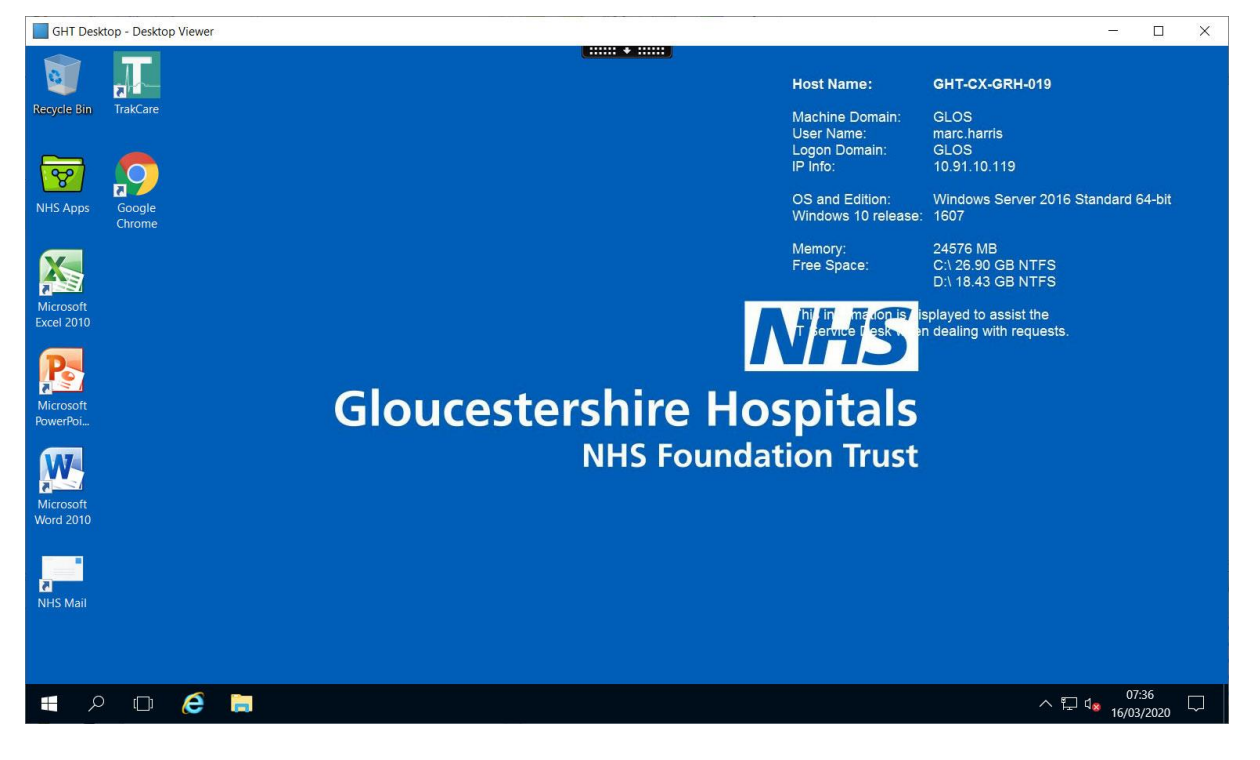

When you have finished your session

- Click the windows icon
- Press on the little icon that looks like a person

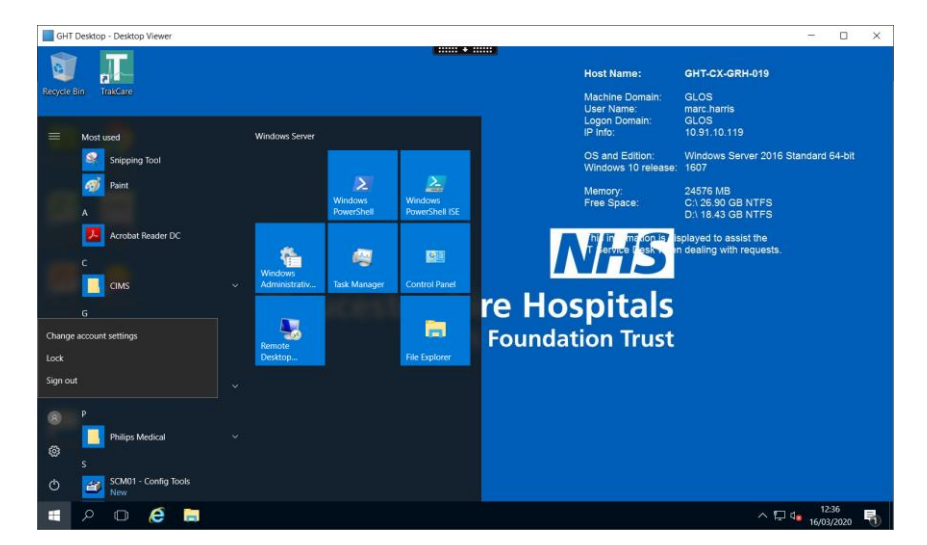

• Click Sign Out

To use this system again, follow steps 1-3 followed by step 15

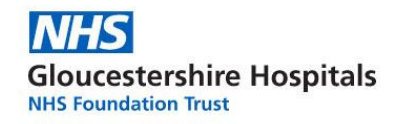

# END OF INTERNET EXPLORER GUIDE

# **Microsoft Edge**

- 1. Open up Internet Explorer
- 2. Visit the following link <u>https://desktop.glos.nhs.uk</u> by typing it into the address bar at the top of the screen, where you would normally type to visit a webpage.

| $( \Rightarrow ) $ | https://desktop.glos.nhs.uk/                                                                                          |                                                                                          | - A | →   | Sear   | rch              |         |             | - G | , ⇔ ( |   |
|--------------------|----------------------------------------------------------------------------------------------------|------------------------------------------------------------------------------------------|-----|-----|--------|------------------|---------|-------------|-----|-------|---|
| GHNHSI             | https://desktop.glos.nhs.uk/                                                                                          | ×                                                                                        |     |     |        |                  |         |             |     |       |   |
|                    | <this a="" has="" not="" page="" set="" title=""><br/><this a="" has="" not="" page="" set="" title=""></this></this> | https://desktop.glos.nhs.uk/Citrix/DesktopWeb/<br>https://desktop.glos.nhs.uk/cgi/logout |     |     |        |                  |         | Dismiss     |     |       | ^ |
|                    | Citrix Gateway Bing Suggestions                                                                                       | https:// <b>desktop.</b> glos.nhs.uk/logon/LogonPoint/index.html                         | iry | S   | Social | Rotas & Calendar | News    | Public Site |     |       |   |
|                    | desktop goose<br>desktop<br>desktop site<br>desktop pc world                                                          |                                                                                          | NTS | s 🗸 |        | OUR TRUST 🗸      | HR & TR | aining 🗸    |     |       |   |

**3.** You will be presented with the below screen. Here, enter your **logon credentials** then hit the **Log On** button

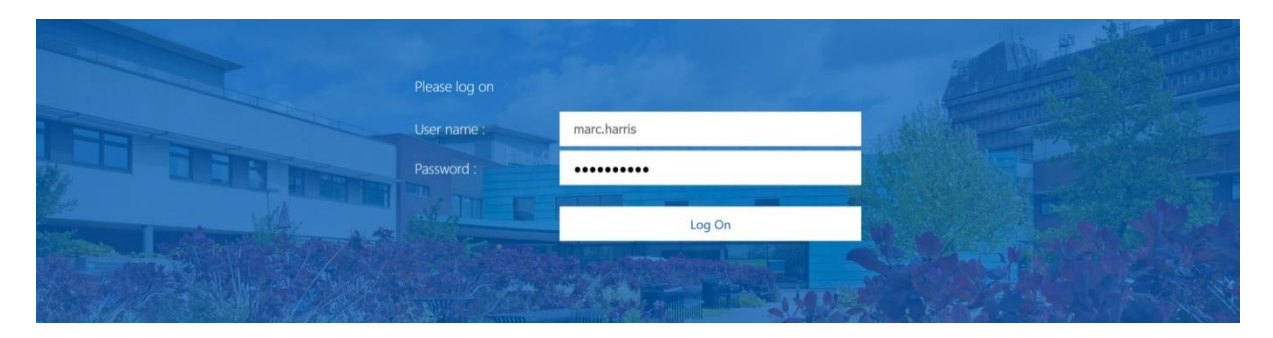

The next steps will be for first use only, as Citrix Receiver will need to be installed. If you already have Citrix Receiver installed, you will not be prompted for it.

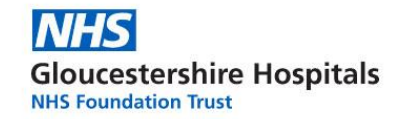

### 4. Click Detect Receiver

- 5. Tick (click the box) I agree with the Citrix Licence Agreement
- 6. Click Download
  - Give it 30 seconds to download the file onto your device

Welcome to Citrix Receiver

Use Citrix Receiver to access your applications and desktops.

Detect Receiver

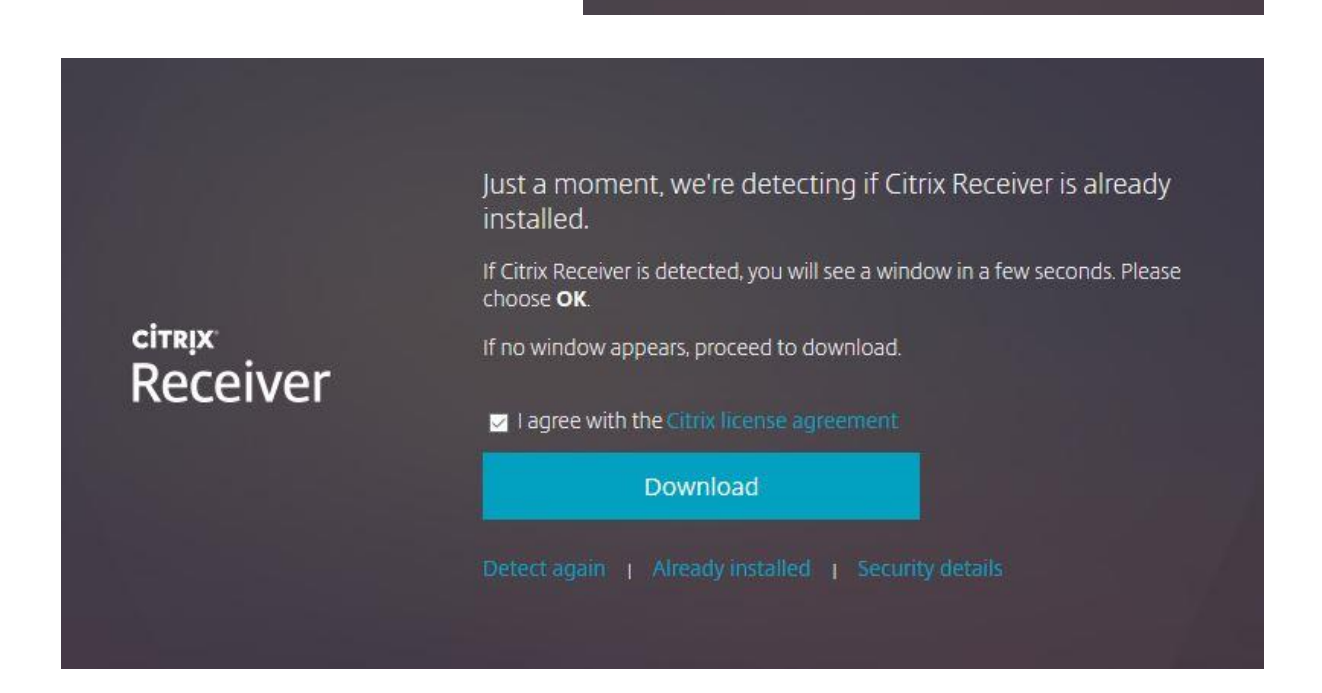

7. Click Run in the box that has appeared in the bottom of Chrome

| What do you want to do with CitrixReceiverWeb.exe (41.4 MB)?<br>From: downloadblugins.citrix.com | Run | Save |  | Cancel | > |
|--------------------------------------------------------------------------------------------------|-----|------|--|--------|---|
|--------------------------------------------------------------------------------------------------|-----|------|--|--------|---|

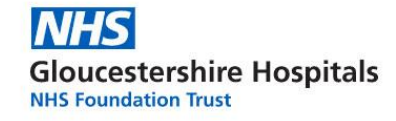

# Click Start

| Citrix Receiver    | ×                                                                                                    | Citrix Receiver     |
|--------------------|----------------------------------------------------------------------------------------------------|---------------------|
| сітких<br>Receiver | Welcome to Citrix Receiver<br>Citrix Receiver installs software that allows access to virtual<br>applications that your organization provides, including<br>software that allows access to the applications that use<br>your browser.<br>Allow applications access to your webcam and<br>microphone.<br>Allow applications to use your location.<br>Allow applications to use your location.<br>Allow applications to use your location.<br>Save your credential to log on automatically.<br>Click Start to set up and install Citrix Receiver on your<br>computer. | Installing Receiver |
|                    | <u>Start</u> <u>Cancel</u>                                                                                                    |                     |

# 8. Tick I accept the license agreement followed by clicking Install

*Wait for the Citrix Receiver to finalise the installation. Once finished you will be presented with the below Window.* 

| Citrix Receiver                                | ×        |
|------------------------------------------------|----------|
| citrex<br>Receiver                             |          |
| Installation successful                        |          |
| Click on Finish to begin using Citrix Receiver |          |
|                                                |          |
|                                                | <u> </u> |

9. Click Finish

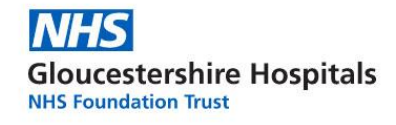

#### 10. Next select Continue

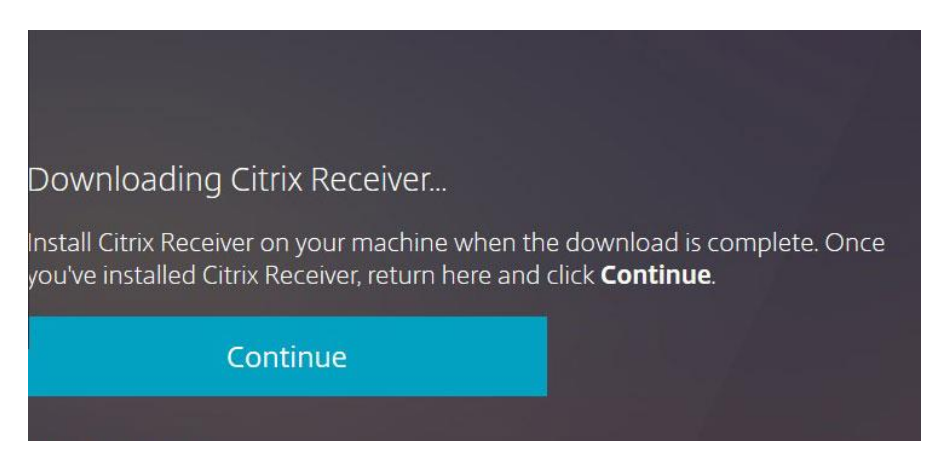

The Receiver window will now load, presenting you with the GHT Desktop icon

The GHT Desktop is your virtual workstation. A work PC you can load from anywhere.

#### **11.** To load the **GHT Desktop**, simply click the icon.

| Citrix Receiver     | × |                                                  | - ø ×       |
|---------------------|---|--------------------------------------------------|-------------|
| ↔ ↔ ↔ ↔             |   | A https://desktop.glos.nhs.uk/Citrix/DesktopWeb/ | ∭\ © ©*   ≡ |
| NHS                 |   | ректора                                          | Q 🏕         |
| Desktops<br>All (1) |   |                                                  |             |
| GHT Desktop         |   |                                                  |             |

*Wait for the GHT Desktop to load, in the meantime you will be presented with the below loading screen* 

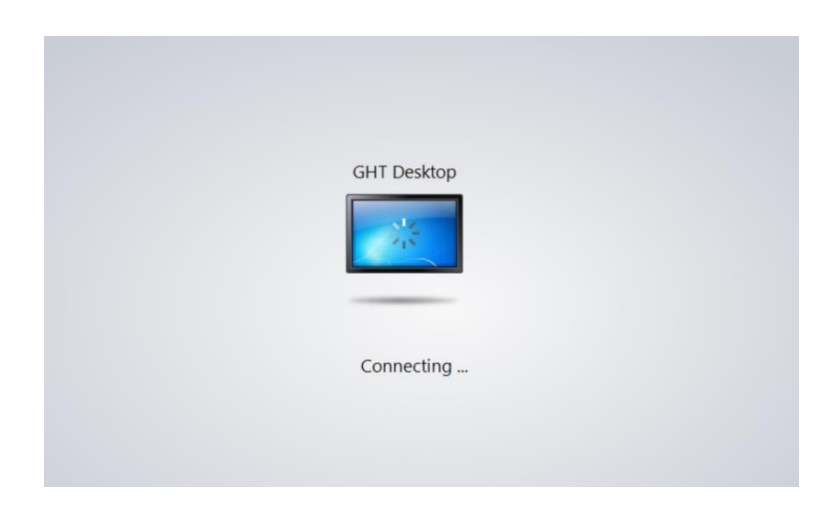

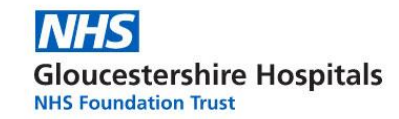

Once the connection has been successful, you will be presented with a Desktop, as shown in the below image.

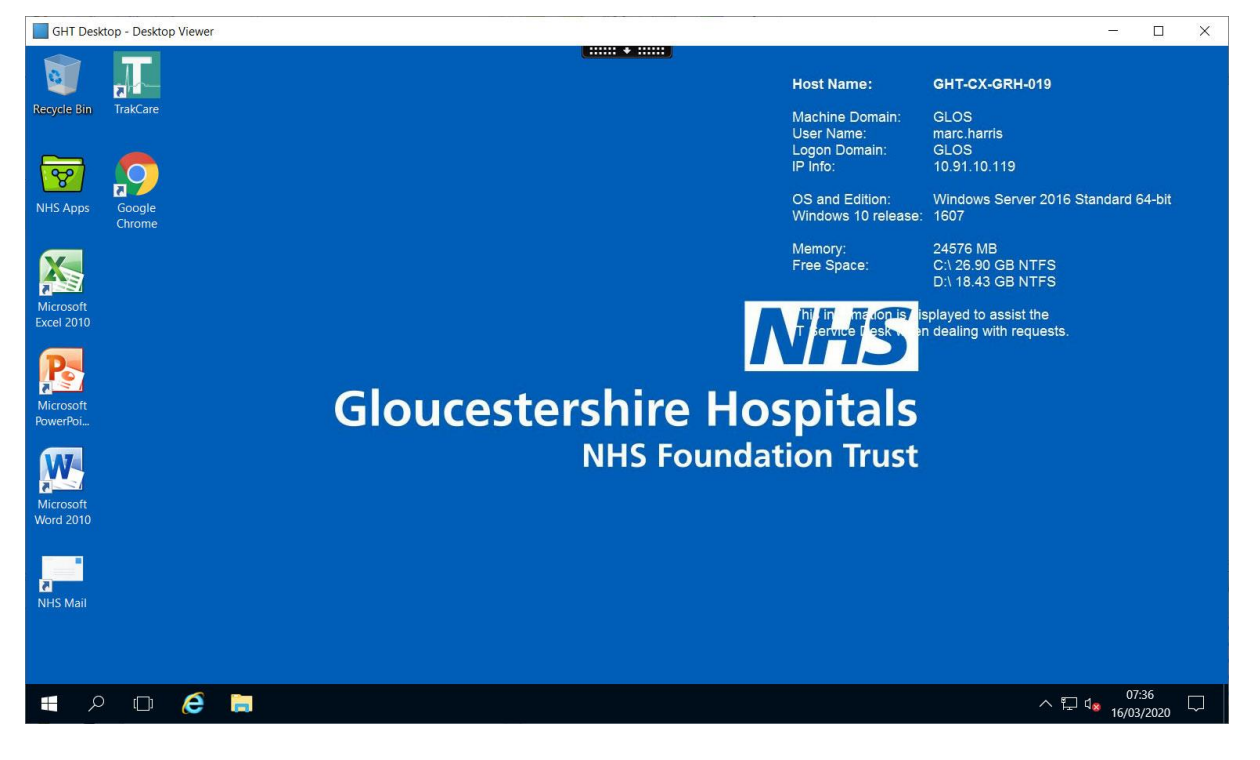

When you have finished your session

- Click the windows icon
- Press on the little icon that looks like a person

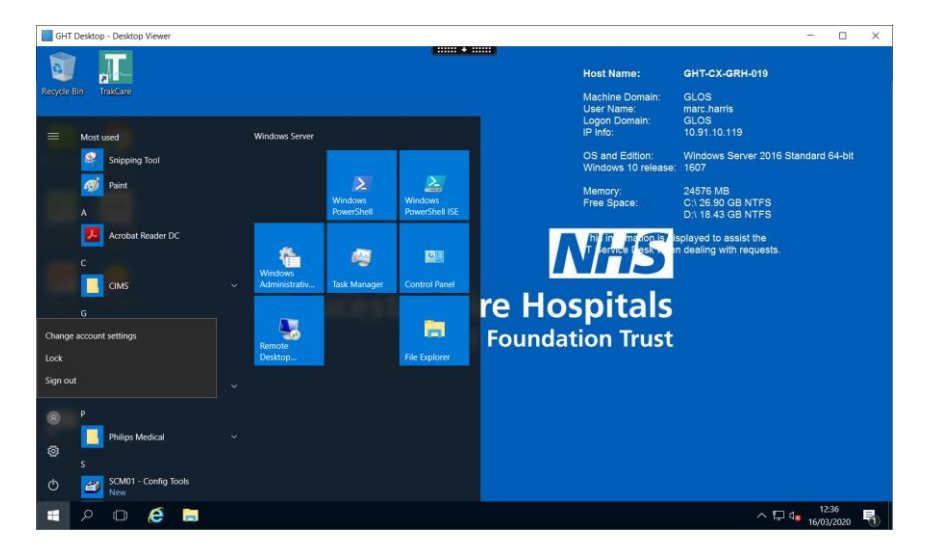

• Click Sign Out

To use this system again, follow steps 1-3 followed by step 15

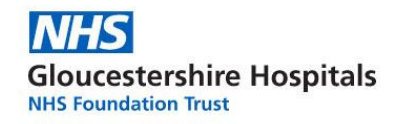

# END OF MICROSOFT EDGE GUIDE

# **Google Chrome**

- 1. Open up Internet Explorer
- 2. Visit the following link <u>https://desktop.glos.nhs.uk</u> by typing it into the address bar at the top of the screen, where you would normally type to visit a webpage.

| ( )    | https://desktop.glos.nhs.uk/                                                                                          |                                                                                          | * | <b>∂</b> → | Search                                    | - D | ×<br>- 谷 🙂 | , |
|--------|----------------------------------------------------------------------------------------------------|------------------------------------------------------------------------------------------|---|------------|-------------------------------------------|-----|------------|---|
| GHNHSI | https://desktop.glos.nhs.uk/                                                                                          | \$                                                                                       | ĸ |            |                                           |     |            |   |
|        | <this a="" has="" not="" page="" set="" title=""><br/><this a="" has="" not="" page="" set="" title=""></this></this> | https://desktop.glos.nhs.uk/Citrix/DesktopWeb/<br>https://desktop.glos.nhs.uk/cgi/logout |   |            | Dismiss                                   |     | ^          | • |
| 1      | Citix Sateway https://desktop.gios.nns.uk/iogon/LogonPoint/Index.html Bing Suggestions                                | nttps://desktop.glos.nns.uk/logon/LogonPoint/index.ntmi                                  | - | ry         | Social Rotas & Calendars News Public Site |     |            |   |
|        | desktop goose<br>desktop<br>desktop site                                                                              |                                                                                          |   |            |                                           |     |            |   |
|        | desktop pc<br>desktop pc world                                                                                        |                                                                                          |   | its 🥆      | ✓ OUR TRUST ✓ HR & TRAINING ✓             |     |            |   |

**3.** You will be presented with the below screen. Here, enter your **logon credentials** then hit the **Log On** button

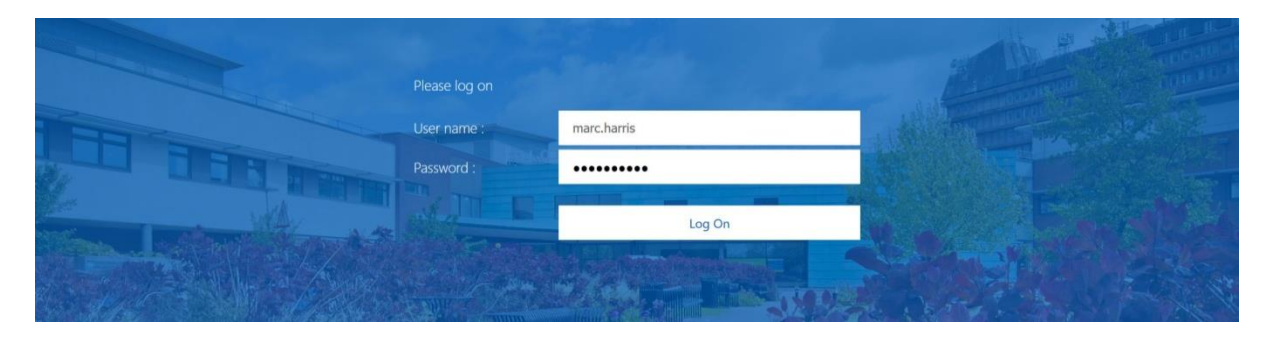

The next steps will be for first use only, as Citrix Receiver will need to be installed. If you already have Citrix Receiver installed, you will not be prompted for it.

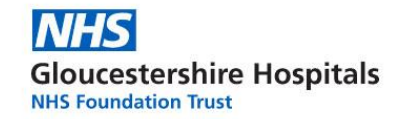

### 4. Click Detect Receiver

- 5. Tick (click the box) I agree with the Citrix Licence Agreement
- 6. Click Download
  - Give it 30 seconds to download the file onto your device

Welcome to Citrix Receiver

Use Citrix Receiver to access your applications and desktops.

Detect Receiver

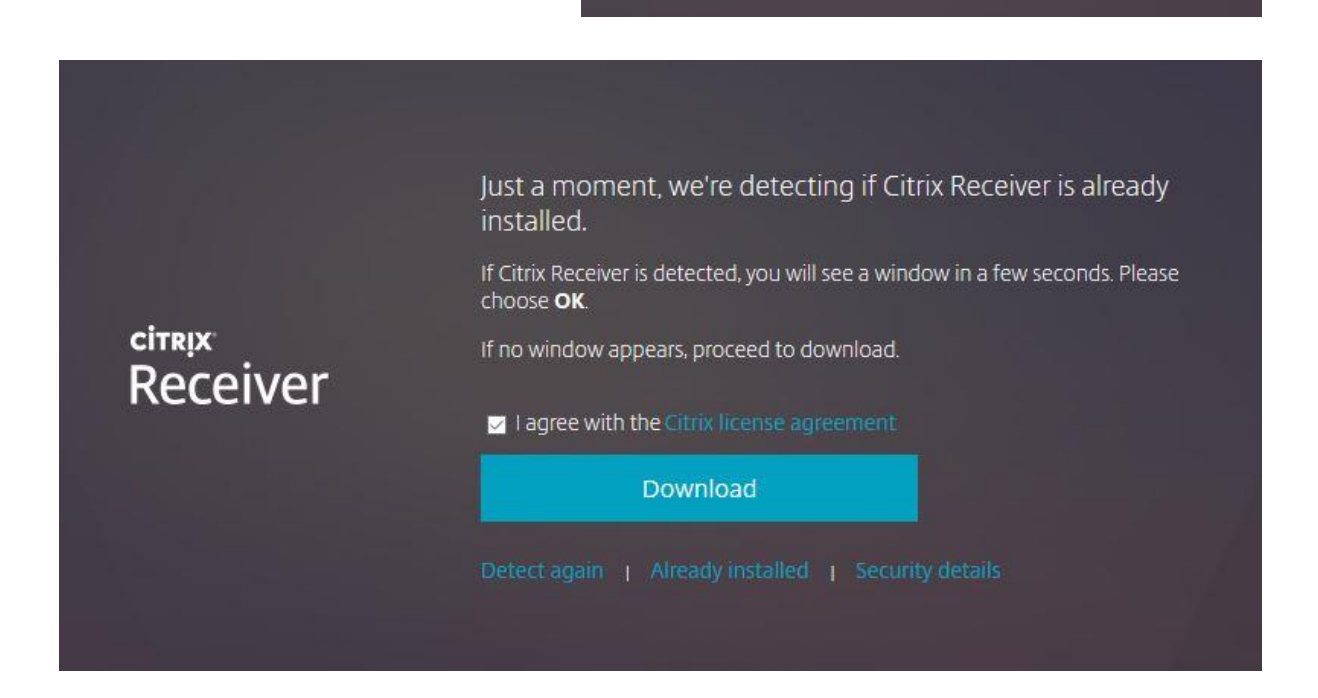

7. Click the Arrow on the box that has appeared at the bottom of the window, and select Open

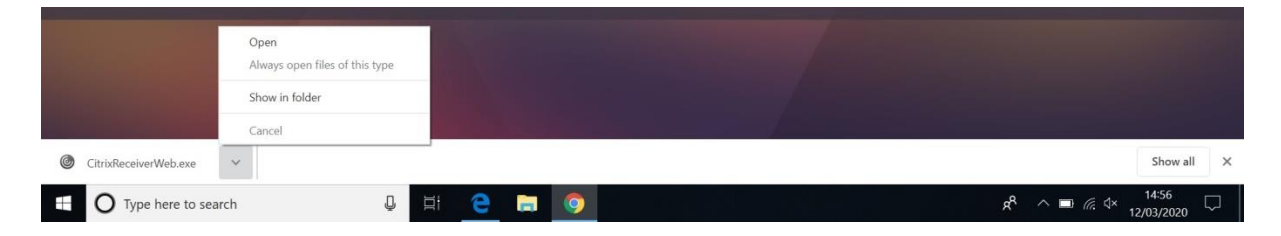

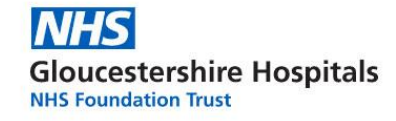

# Click Start

| Citrix Receiver    | ×                                                                                                    | Citrix Receiver     |
|--------------------|----------------------------------------------------------------------------------------------------|---------------------|
| сітких<br>Receiver | Welcome to Citrix Receiver<br>Citrix Receiver installs software that allows access to virtual<br>applications that your organization provides, including<br>software that allows access to the applications that use<br>your browser.<br>Allow applications access to your webcam and<br>microphone.<br>Allow applications to use your location.<br>Allow applications to use your location.<br>Allow applications to use your location.<br>Save your credential to log on automatically.<br>Click Start to set up and install Citrix Receiver on your<br>computer. | Installing Receiver |
|                    | <u>Start</u> <u>Cancel</u>                                                                                                    |                     |

# 8. Tick I accept the license agreement followed by clicking Install

*Wait for the Citrix Receiver to finalise the installation. Once finished you will be presented with the below Window.* 

| Citrix Receiver                                | ×        |
|------------------------------------------------|----------|
| citrix<br>Receiver                             |          |
| Installation successful                        |          |
| Click on Finish to begin using Citrix Receiver |          |
|                                                |          |
|                                                | <u> </u> |

9. Click Finish

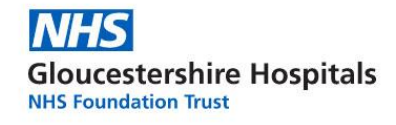

#### 10. Next select Continue

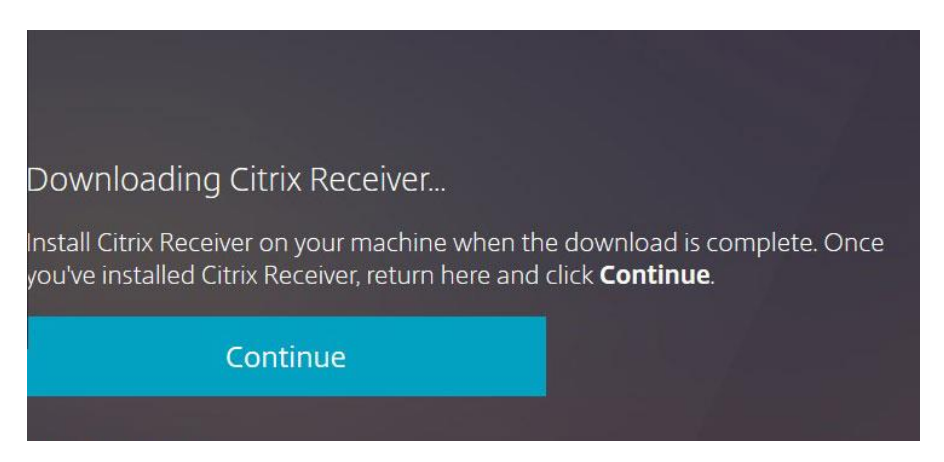

The Receiver window will now load, presenting you with the GHT Desktop icon

The GHT Desktop is your virtual workstation. A work PC you can load from anywhere.

#### **11.** To load the **GHT Desktop**, simply click the icon.

| Citrix Receiver | +                                                  |          |     | - ø ×     |
|-----------------|----------------------------------------------------|----------|-----|-----------|
| ← → ♂ ☆         | 0 A https://desktop.glos.nhs.uk/Citrix/DesktopWeb/ |          | ⊠ ☆ | li\ ⊡ 📽 = |
| NHS             |                                                    | DESKTOPS |     | Q 🗘       |
| Desktops        |                                                    |          |     |           |
| All (1)         |                                                    |          |     |           |
| GHT Desktop     |                                                    |          |     |           |

*Wait for the GHT Desktop to load, in the meantime you will be presented with the below loading screen* 

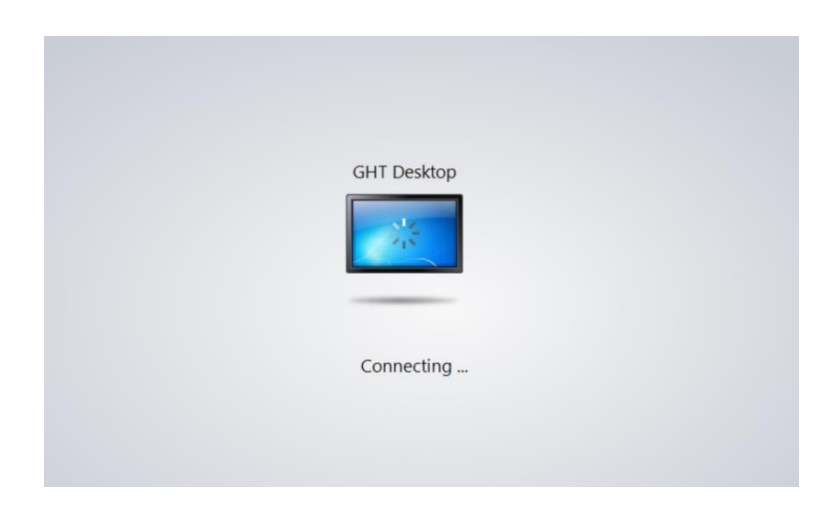

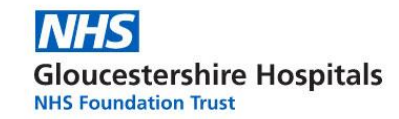

Once the connection has been successful, you will be presented with a Desktop, as shown in the below image.

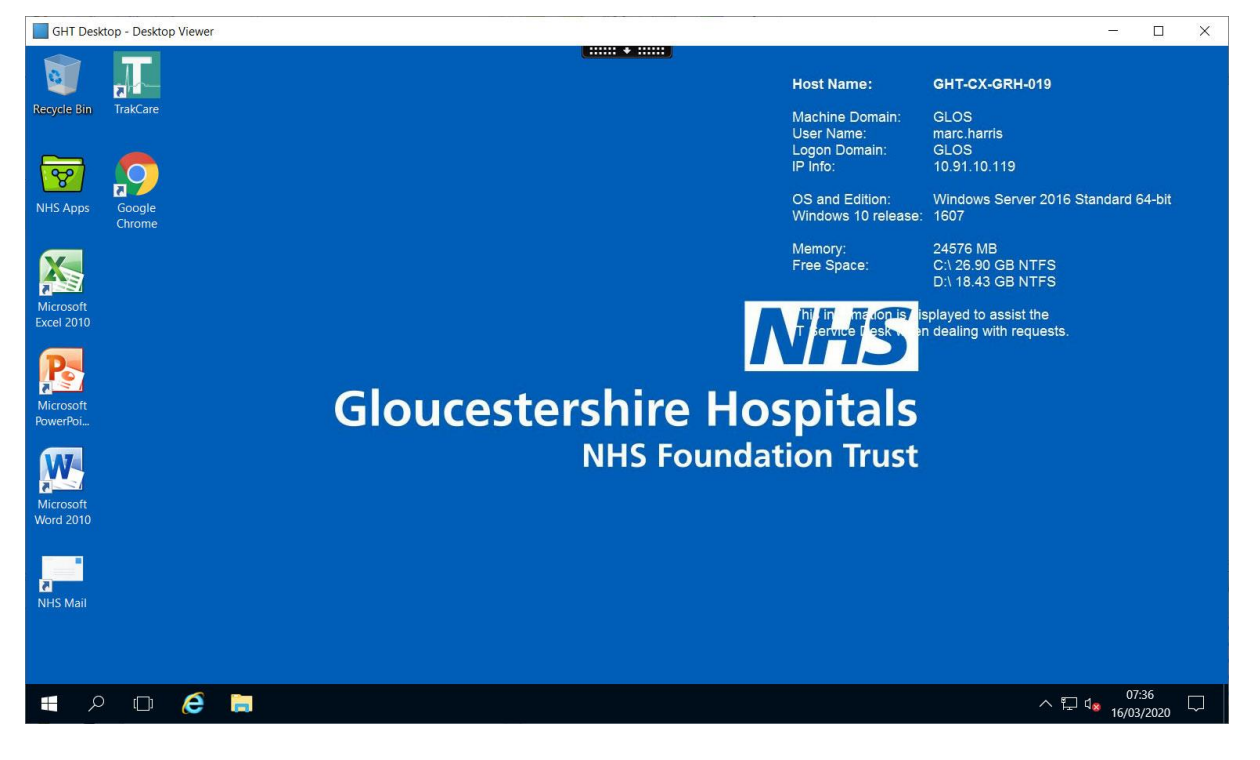

When you have finished your session

- Click the windows icon
- Press on the little icon that looks like a person

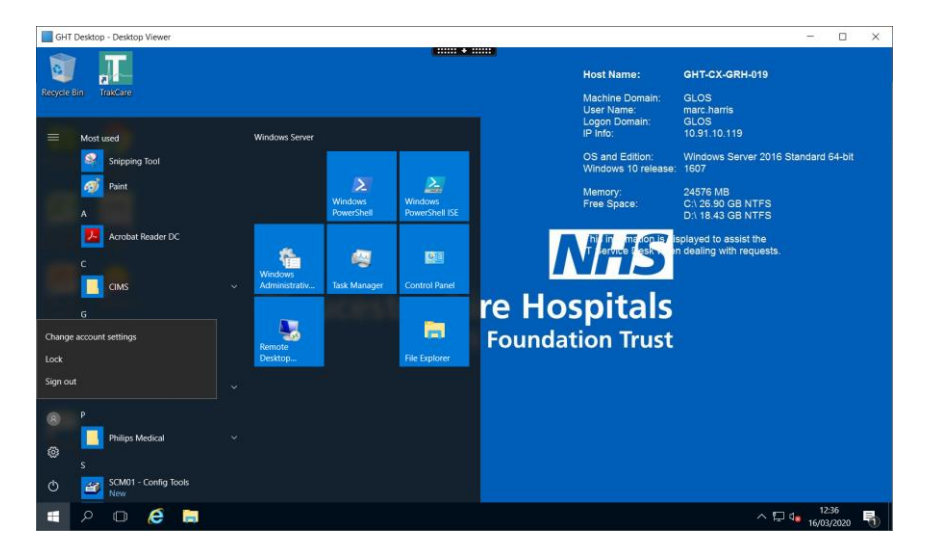

• Click Sign Out

To use this system again, follow steps 1-3 followed by step 15

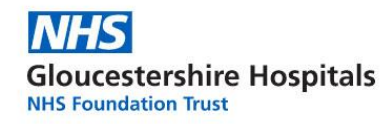

# END OF GOOGLE CHROME GUIDE

# **Mozilla Firefox**

- 1. Open up Firefox
- 2. Visit the following link <u>https://desktop.glos.nhs.uk</u> by typing it into the address bar at the top of the screen, where you would normally type to visit a webpage.

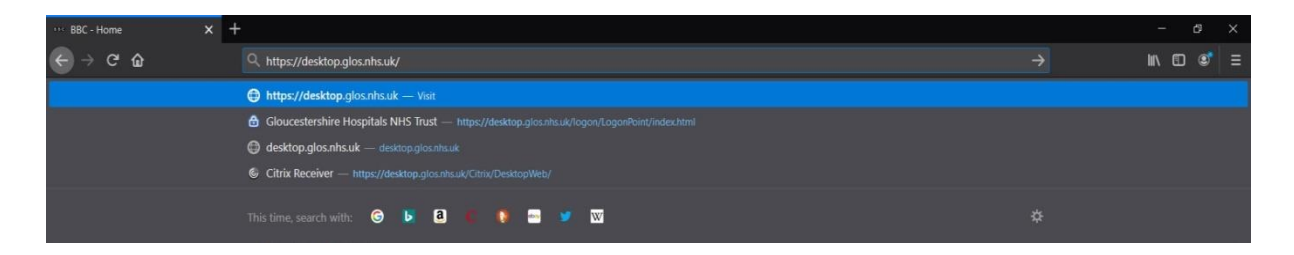

3. You will be presented with the below screen. Here, enter your logon credentials then hit the Log On button

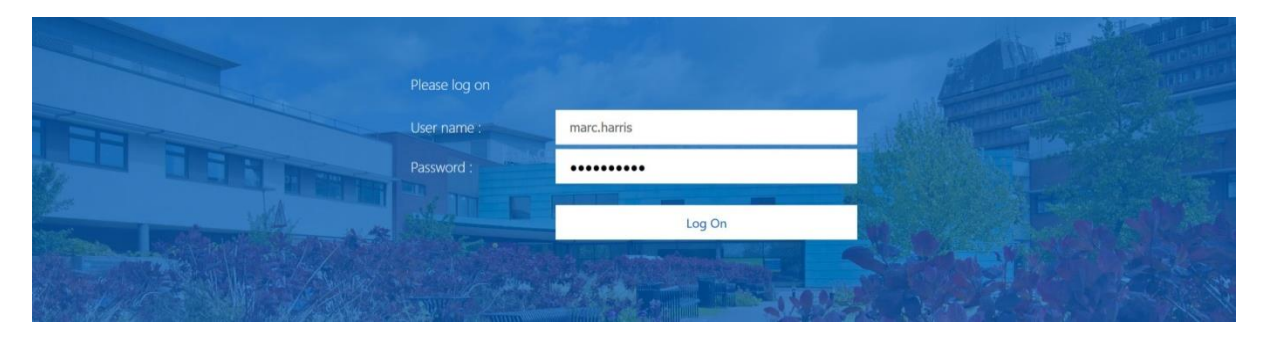

The next steps will be for first use only, as Citrix Receiver will need to be installed. If you already have Citrix Receiver installed, you will not be prompted for it.

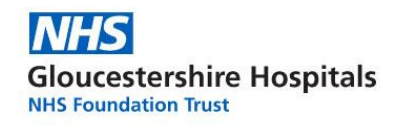

- 4. Click Detect Receiver
  - A Launch Application window will appear
- 5. Select Citrix Workspace Launcher then click Open Link

|          | Welcome to Citrix Receiver<br>Use Citrix Receiver to access your applications and desktop |
|----------|-------------------------------------------------------------------------------------------|
| Receiver |                                                                                           |
|          |                                                                                           |

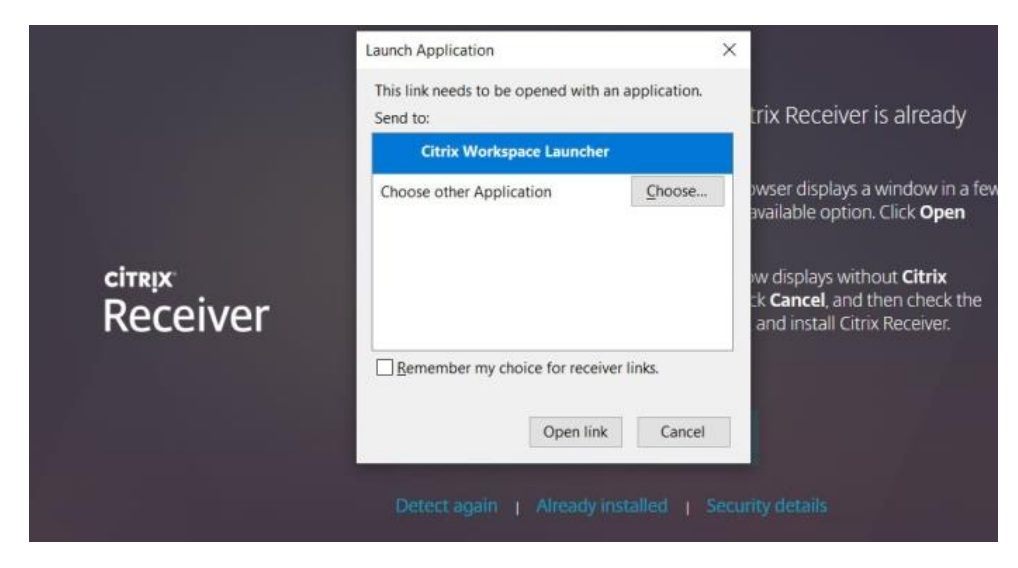

- 6. Tick (click in the box) the I Agree With the Citrix License Agreement
- 7. Click the Download button (blue)

Give the software some time to install the Citrix Receiver Application

| 8.                         | Once the                            | installation has complete, click on Save                         | Opening CitrixReceiverWeb.exe                                                                                                    |           |                | × |   |
|----------------------------|-------------------------------------|------------------------------------------------------------------|----------------------------------------------------------------------------------------------------|-----------|----------------|---|---|
| 9.                         | File in the<br>Click Oper<br>screen | box that has opened.<br>n File from the banner at the top of the | You have chosen to open:<br>CitrixReceiverWeb.exe<br>which is: Binary File (41.4 MB)<br>from: http://downloadplugins.citrix.com<br>Would you like to save this file? | Save File | Cancel         |   |   |
| Citrix F                   | Receiver ×                          | +                                                                |                                                                                                    |           | : <del>-</del> | Ø | × |
| $\leftarrow$ $\rightarrow$ | ୯ ଜ                                 | 🛛 🔓 https://desktop.glos.nhs.uk/Citrix/DesktopWeb/               |                                                                                                    | ¥         | lii\ 🗊         | ۲ |   |
|                            |                                     |                                                                  | CitrusReceiverWeb.exe<br>Open File<br>Show All Downloads                                                                                                    | •         |                |   |   |

10. The installer will now attempt to load. If your computer prompts you, click Yes

Next you will be presented with a welcome window.

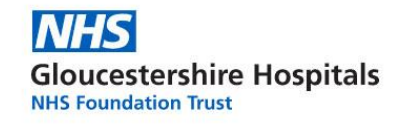

#### 11. Click Start

| 12.         | Tick I ad | cept the | license  | agreement  | followed b  | ov clicking | Install |
|-------------|-----------|----------|----------|------------|-------------|-------------|---------|
| <b>+-</b> . | TICK I UK | cept the | neense . | agreentent | 10110 WCG K | Jy Cheking  | motan   |

| Citrix Receiver     | ×                                                                                                    | Citrix Receiver     |
|---------------------|----------------------------------------------------------------------------------------------------|---------------------|
| citre/x<br>Receiver | Welcome to Citrix Receiver Citrix Receiver installs software that allows access to virtual applications that your organization provides, including software that allows access to the applications that use your browser.  Allow applications access to your webcam and microphone.  Allow applications to use your location.  Allow applications to use your location.  Allow access to local applications authorized by your company.  Save your credential to log on automatically.  Click Start to set up and install Citrix Receiver on your computer. | Installing Receiver |
|                     | <u>Start</u> <u>C</u> ancel                                                                                                    |                     |

*Wait for the Citrix Receiver to finalise the installation. Once finished you will be presented with the below Window.* 

| Citrix Receiver                                | ×        |
|------------------------------------------------|----------|
| citrix<br>Receiver                             |          |
| Installation successful                        |          |
| Click on Finish to begin using Citrix Receiver |          |
|                                                |          |
|                                                | <u> </u> |

#### 13. Click Finish

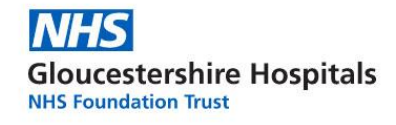

#### 14. Next select Continue

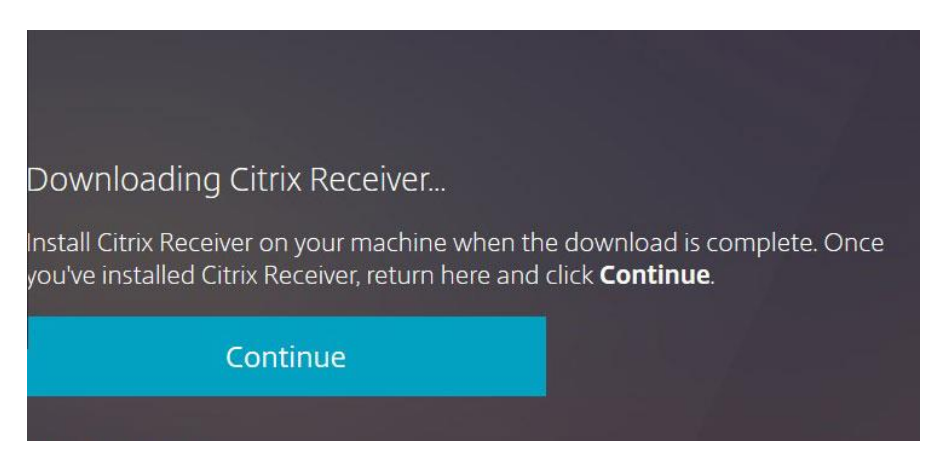

The Receiver window will now load, presenting you with the GHT Desktop icon

The GHT Desktop is your virtual workstation. A work PC you can load from anywhere.

**15.** To load the **GHT Desktop**, simply click the icon.

| Citrix Receiver X |                                                    |          |            |
|-------------------|----------------------------------------------------|----------|------------|
| ← → ♂ ŵ           | 0 🔒 https://desktop.glos.nhs.uk/Citrix/DesktopWeb/ |          | ⊎☆ ⊪\© © ≡ |
| NHS               |                                                    | DESKTOPS | ର୍ ≎∙      |
| Desktops          |                                                    |          |            |
| All (1)           |                                                    |          |            |
| GHT Desktop       |                                                    |          |            |

*Wait for the GHT Desktop to load, in the meantime you will be presented with the below loading screen* 

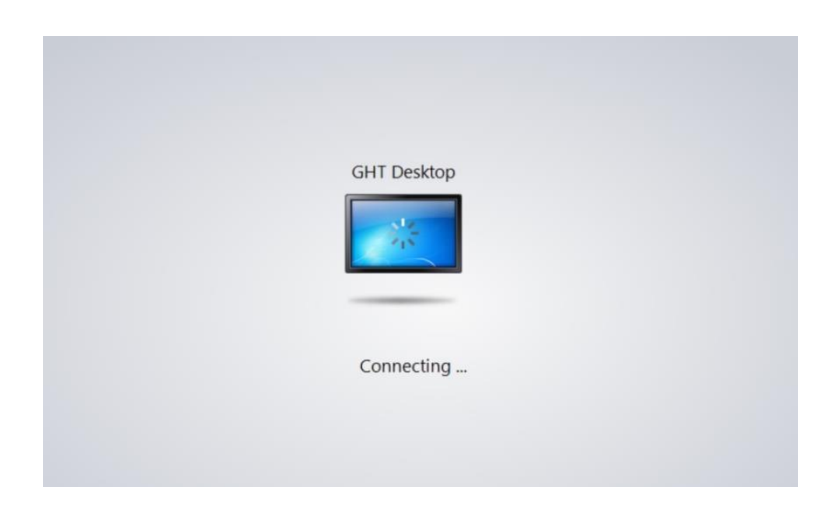

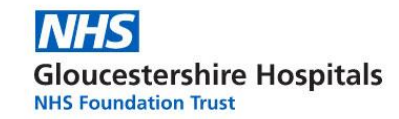

Once the connection has been successful, you will be presented with a Desktop, as shown in the below image.

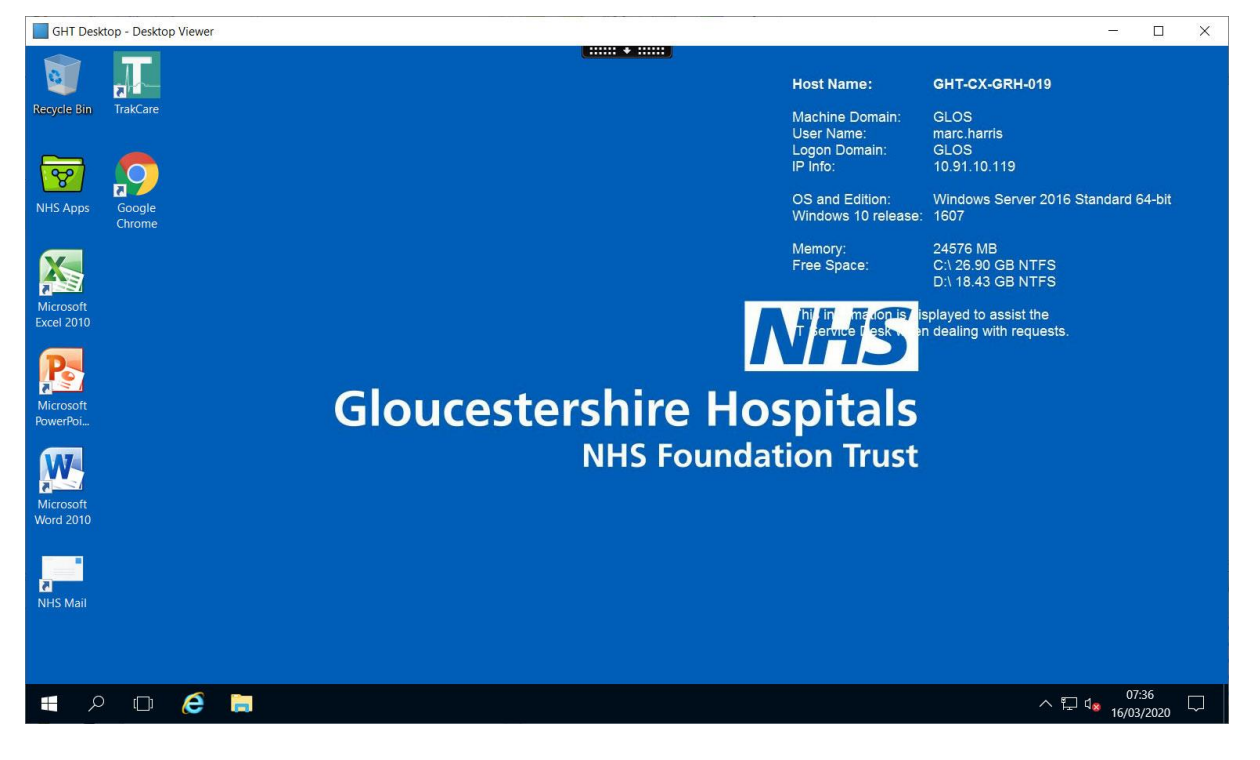

When you have finished your session

- Click the windows icon
- Press on the little icon that looks like a person

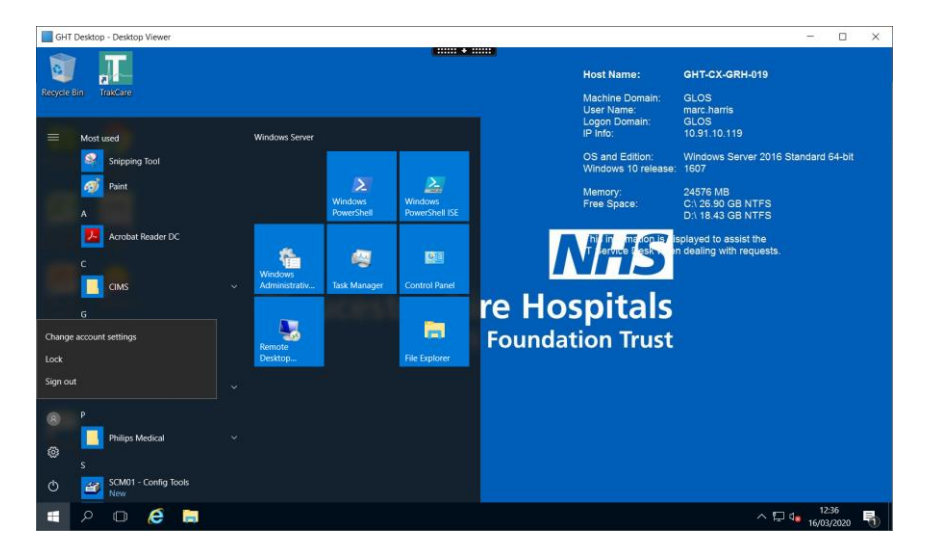

• Click Sign Out

To use this system again, follow steps 1-3 followed by step 15

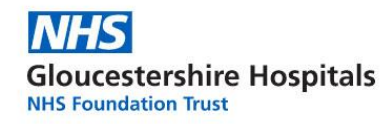

# END OF MOZILLA FIREFOX GUIDE